# Paket 23 D'BEST Navodila za pripravo vsebin

### Registracija domene

Najprej registrirajte spletno domeno in nam posredujte dostopne podatke.

### Izbira spletne predloge

Preglejte našo knjižnico spletnih predlog in izberite sebi najljubšo. Vsebinska navodila

Pripravite celotno vsebinsko in slikovno gradivo za vašo spletno stran.

# Enostavna in hitra navodila

Zavedamo se, da najbrž niste razvijalec spletnih strani, zato smo navodila pripravili v enostavni obliki, z enostavnimi izrazi, da jih boste lažje razumeli. V primeru, da boste imeli težave pri pripravi vsebin ali ostalih korakov nas lahko vedno kontaktirate in z veseljem vam bomo pomagali.

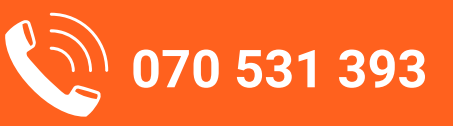

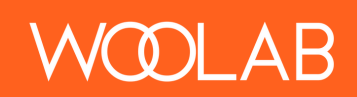

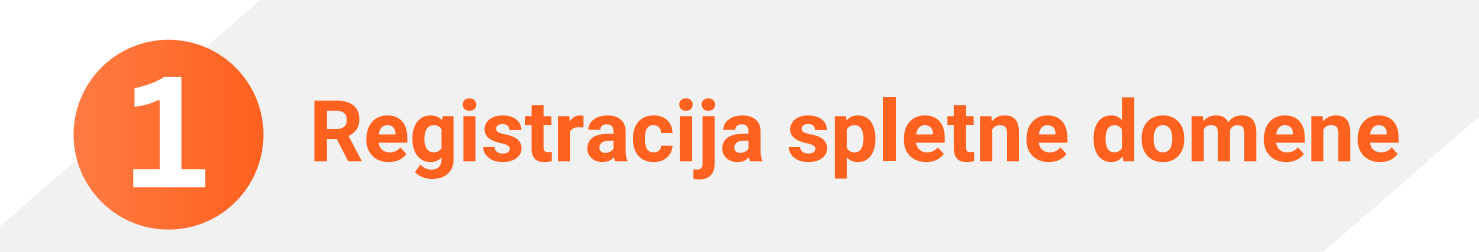

#### Kaj je domena?

Domena je naslov vaše spletne strani v obliki kot npr: **vasadomena.si** Izbirate lahko med različnimi domenskimi končnicami (.si, .com, .net, itd.). Najbolj pogosto uporabljena in najbolj priporočljiva končnica za slovenski trg je **.si.** 

#### Kako registrirate domeno in kakšen je strošek?

Strošek registracije domen je zanemarljiv v kolikor ne registrirate neobičajnih končnic. Končnica **.si** stane med 10 in 15 € letno. Domeno je potrebno podaljševati vsako leto. Lahko pa ob registraciji domene izberete tudi drugačen interval - recimo 2 ali 5 let.

Domeno lahko registrirate pri različnih ponudnikih, a mi vam bomo predlagali našega zanesljivega partnerja, s katerim sodelujemo že vrsto let. V nadaljevanju vam podajamo navodila kako registrirati domeno pri ponudniku **Webicom.** 

Kliknite na desni gumb in odprla se vam bo spletna stran, kjer lahko preverite ali je vaša domena še prosta in opravite registracijo. Proste domene

Na spodnji sliki je prikazano kje vpišete vašo želeno domeno ter pritisnite išči ali enter. Spodaj se vam bodo izpisale proste domene.

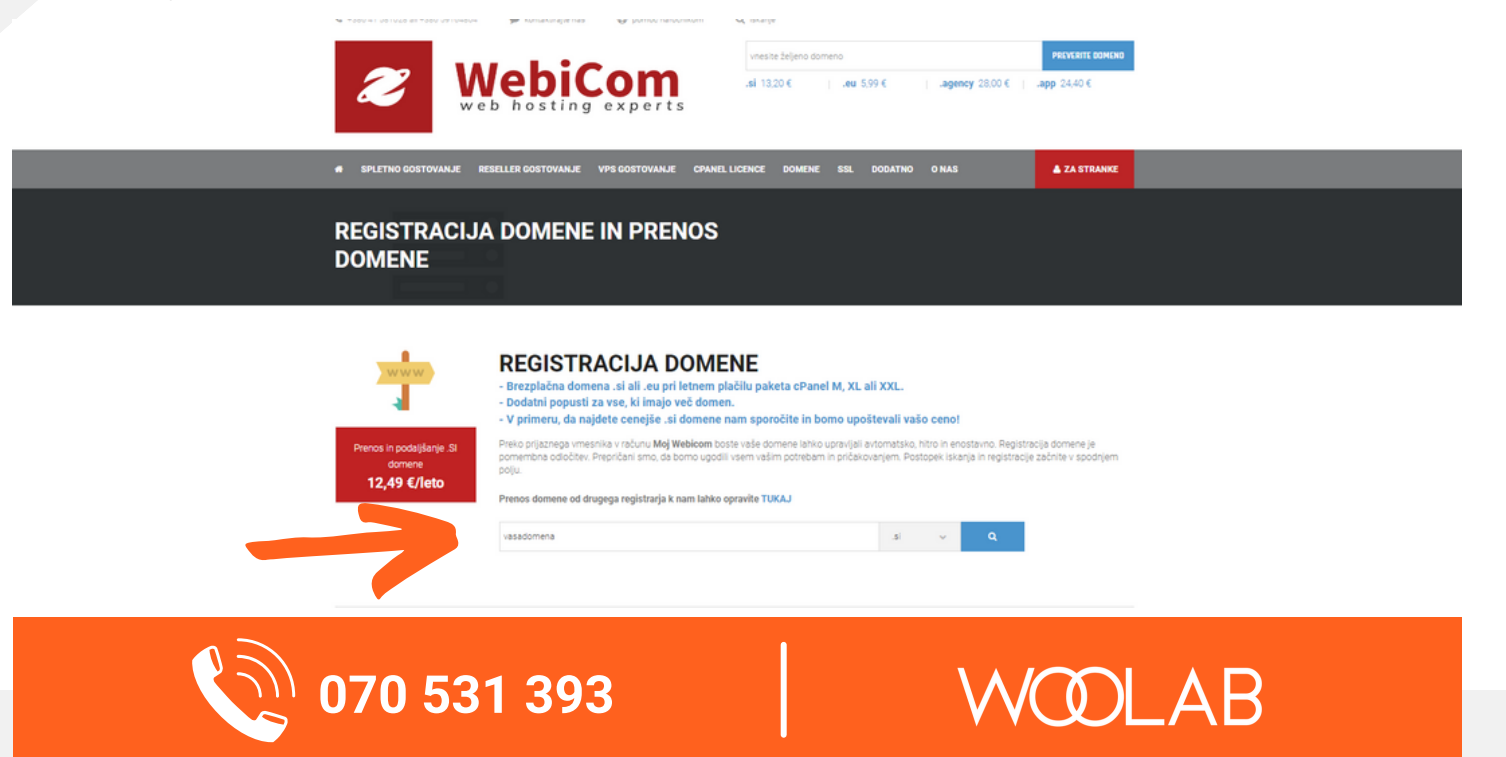

### 1. Registracija spletne domene

| 🟋 Prodajni program                | ^ | Registracij                                             | a domene                                                                                  |                             |                    |                     |
|-----------------------------------|---|---------------------------------------------------------|-------------------------------------------------------------------------------------------|-----------------------------|--------------------|---------------------|
| cPanel gostovanje                 |   | Poiščite svojo novo domeno.<br>XXL ZA 1 LETO BO PRVA RE | . Vnesite ime domene in preverite razpoložijivo<br>EGISTRACIJA DOMENE .SI ALI .EU POPOLNO | ost. NE POZABITE - OB NA    | ROČILU NOVEGA GOST | OVANJA PAKET XL ALI |
| Gostovanje Directadmin            |   |                                                         |                                                                                           |                             |                    |                     |
| Reseller gostovanje               |   |                                                         |                                                                                           |                             |                    |                     |
| /PS gostovanje                    |   |                                                         |                                                                                           |                             |                    |                     |
| odatne storitve                   |   |                                                         | vasadomena1.si                                                                            |                             | Išči               |                     |
| SL Certifikati                    |   |                                                         |                                                                                           |                             |                    |                     |
| amenski strežniki                 |   |                                                         |                                                                                           |                             |                    |                     |
| /HM/Cpanel licence                |   |                                                         |                                                                                           |                             |                    |                     |
| URBO GOSTOVANJE                   |   |                                                         | Odlično! vasadomena1.s                                                                    | <b>si</b> je na voljo za re | gistracii          |                     |
| + Možnosti                        | ^ |                                                         | 13.20 EUR                                                                                 | Dodaj v košarico            |                    |                     |
| Registracija domene               |   |                                                         |                                                                                           |                             |                    |                     |
| <ul> <li>Prenos domene</li> </ul> |   | .si                                                     | .eu .rs                                                                                   | .xyz                        | .com               | .at                 |
| Vegeled v kečerice                |   | Detel                                                   | Dodai Dodai                                                                               | Dodal                       | Dadai              | Dodal               |

Če je domena še prosta se vam prikaže možnost dodajanja v košarico. Enostavno pritisnite gumb "Dodaj v košarico" in nato "Zaključi nakup" in sledite nadaljnjim navodilom.

| MOJ WEBICOM TRGOVINA - OBVESTILA  | BAZA ZNANJA STANJE STREŽNIKOV Z                                                                                                    | ASLUŽEK KONTAKT                                  | UPORABNIK - 😿                                             |  |  |  |
|-----------------------------------|----------------------------------------------------------------------------------------------------|--------------------------------------------------|-----------------------------------------------------------|--|--|--|
| Nakupovalna košarica              |                                                                                                    |                                                  |                                                           |  |  |  |
| 🐂 Prodajni program 🔷              | Nastavitve domene                                                                                                    |                                                  |                                                           |  |  |  |
| cPanel gostovanje                 | Pred plačilom še enkrat prevente, če ste pravilno vpisali ime domene saj kasneje kljub napaki ne morete spremeniti imena domene ali zahtevati vračilo |                                                  |                                                           |  |  |  |
| Gostovanje Directadmin            | From ga lahko enostavno ignorirate.                                                                                                    | niti donneno jo doste lanko kasireje v kosano. V | primeru, da se varn privazuje poje EPP Gode visioniny Dar |  |  |  |
| Reseller gostovanje               |                                                                                                    | vasadomena1.si                                   |                                                           |  |  |  |
| VPS gostovanje                    | Obdobje registracije Gostovanje                                                                                                    |                                                  |                                                           |  |  |  |
| Dodatne storitve                  | 1 leto [Samo domena: Dodajte paket za gostovanje] DNS strežniki                                                                                       |                                                  |                                                           |  |  |  |
| SSL Certifikati                   |                                                                                                    |                                                  |                                                           |  |  |  |
| Namenski strežniki                | Vpišite imenske strežnike (DNS servers) za vašo domeno. Le-te lahko nastavitve tudi kasneje preko uporabniškega računa.                               |                                                  |                                                           |  |  |  |
| WHM/Cpanel licence                | DNS strežnik 1                                                                                                    | DNS strežnik 2                                   | DNS strežnik 3                                            |  |  |  |
| TURBO GOSTOVANJE                  | dns1.webicom.si                                                                                                    | dns2.webicom.si                                  |                                                           |  |  |  |
|                                   | DNS strežnik 4                                                                                                    | DNS strežnik 5                                   |                                                           |  |  |  |
| + Možnosti ^                      |                                                                                                    |                                                  |                                                           |  |  |  |
| Registracija domene               |                                                                                                    |                                                  |                                                           |  |  |  |
| <ul> <li>Prenos domene</li> </ul> |                                                                                                    | Naprej 🕥                                         |                                                           |  |  |  |
| The standard of ballacian         |                                                                                                    |                                                  |                                                           |  |  |  |

V naslednjem koraku "nastavitve domene" ne potrebujete spreminjati nobenih podatkov in samo pritisnite "Naprej."

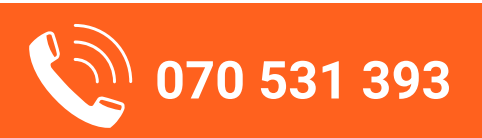

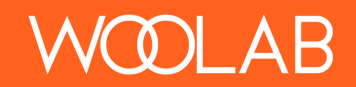

| kupovalna košarica     |          |                                         |                   |         |                   |
|------------------------|----------|-----------------------------------------|-------------------|---------|-------------------|
| 🗮 Prodajni program     | ^ Preg   | gled in zaključek                       | naročila          |         |                   |
| cPanel gostovanje      | Produkt  |                                         | Cena/Obdobje      | Povzete | k naročila        |
| Gostovanje Directadmin | Registr  | racija domene 🥒und                      | 13.20 EUR ×       |         |                   |
| Reseller gostovanje    | vasadome | na1.si                                  | 1 Leto -          | Skupaj  | 10.82 EUR         |
| VPS gostovanje         |          |                                         | tzprazni kođarico | Skupaj  | 17.90 EUR letro   |
| Dodatne storitve       | Upora    | abi promocijsko kodo Ocena višine davka |                   |         | 12 20 EUD         |
| SSL Certifikati        | = v      | nesite promocijsko kodo, če jo imate    |                   |         | Skupaj za plačilo |
| Namenski strežniki     |          | Potrdite kodo                           | •                 |         |                   |
| WHM/Cpanel licence     |          |                                         |                   |         | Blagajna 🔶        |
| TURBO GOSTOVANJE       |          |                                         |                   |         | Nadaljuj z nakupi |

Pritisnete gumb "Zaključek naročila" ter v naslednjem koraku vpišete vse svoje podatke ter opravite nakup domene.

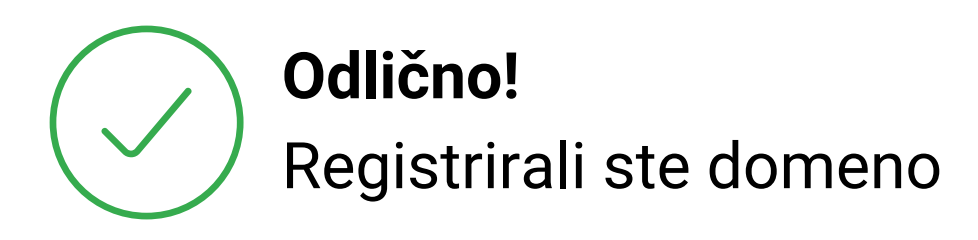

Na svoj e-mail boste po uspešni registraciji prejeli dostopne podatke do nadzorne plošče domene, ki nam jih posredujte z namenom, da uredimo DNS zapise vaše domene.

**DNS** zapisi so usmeritveni zapisi, torej informacija na kateri strežnik bo domena kazala. V tem primeru moramo vpisati naše DNS zapise, da bo vaša domena kazala na naše strežnike, kjer bo postavljena vaša spletna stran.

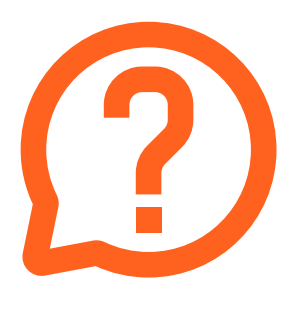

# **Potrebujete pomoč** pri registraciji domene?

Kontaktirajte nas na **070 531 393** ali nam pišite na **info@woolab.si.** 

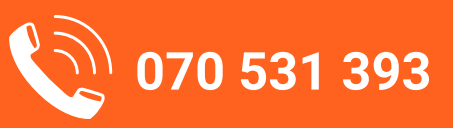

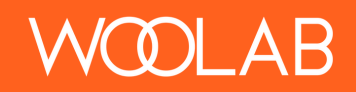

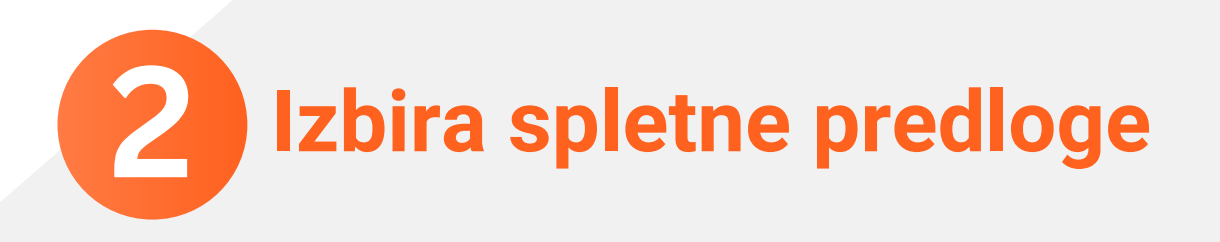

#### Kaj je spletna predloga?

Spletna predloga je vnaprej pripravljena strukturna in tehnična zasnova spletne strani, ki prinaša mnogo prednosti. Največja prednost je ta, da je vaša spletna stran lahko izdelana zelo hitro (v nekaj dneh), saj smo ob pripravi predlog že uredili vso strukturno in vsebinsko zasnovo. Prednost je tudi ta, da lahko vnaprej izberete želen izgled vaše spletne strani. Kul, ane?

#### Ali bo naša spletna stran enaka kot spletna predloga?

Tehnično gledano, da. Vsebinsko in oblikovno pa bo vaša spletna stran seveda unikat. Ko bo spletna stran opremljena s foto gradivom vaše dejavnosti, vsebinsko prilagojena vašim zahtevam ter opremljena z vašimi barvami ter logotipom bo spletna stran edinstvena in vrhunska, ne glede na to katero predlogo boste izbrali.

Kliknite na desni gumb in odprla se vam bo knjižnica naših spletnih predlog, ki jih stalno dopolnjujemo. Vsako predlogo si lahko ogledate v živo.

Ko boste izbrali spletno predlogo jo vpišete v obrazec, ki ga odprete s klikom na desni gumb "Vpis predloge".

070 <u>531 393</u>

Knjižnica predlog

Vpis predloge

**DLAB** 

#### Knjižnjica predlog

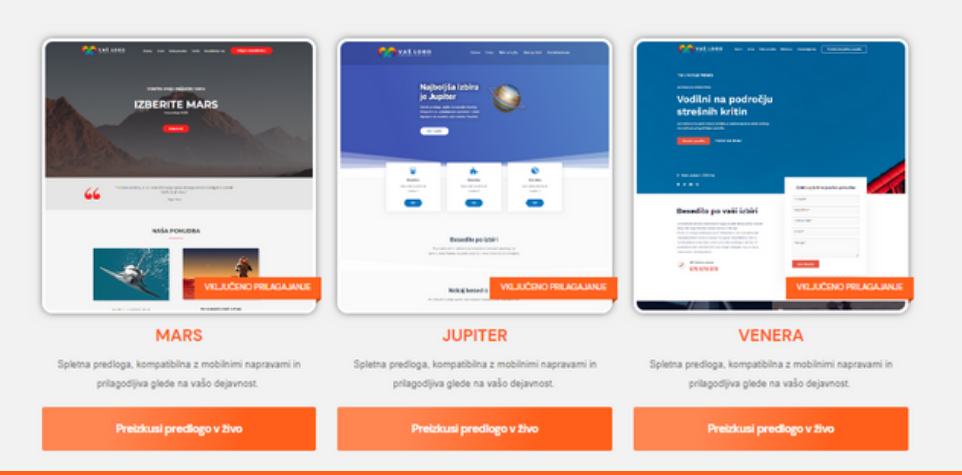

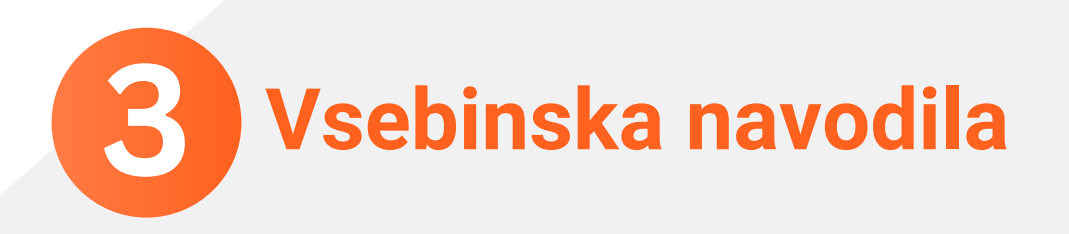

#### Kaj je vsebina spletne strani?

Vsebina spletne strani so vsi elementi, ki predstavljajo informacije ali ponudbo podjetja. V primeru naših spletnih predlog, ki so vam na voljo v paketu **23 D'BEST** vsebino predstavljajo; opis vašega podjetja in dejavnosti, opis vaše ponudbe, kontaktni podatki, vaši morebitni že narejeni projekti ali reference, ceniki, fotografije podjetja, izdelkov, storitev, predstavitvene fotografije, videi, mnenja vaših strank, ipd.

V nadaljevanju vam po sklopih predstavimo kaj vse potrebujemo od vaše vsebine, da lahko izdelamo spletno stran. Ob vsakem sklopu bo tudi gumb za vpis določene vsebine v Google obrazce.

# 1. Opis podjetja

Pri opisu podjetja bodite kar se da izčrpni. Predstavite predvsem sledeče:

- Kdo ste in s čim se ukvarjate?
- Kako se razlikujete od drugih?
- Kakšne so vaše prednosti?
- Zakaj se naj kupci odločijo za vas?
- Kakšna je vaša vizija in poslanstvo?
- Kakšni so vaši cilji?

<u>Vpis podatkov</u> opis podjetja

Zgoraj napisano so le predlogi kako sestaviti dober opis podjetja.

Seveda lahko opis sestavite po svojih željah.

Pri opisu podjetja upoštevajte slovnično pravilnost besedila ter pišite v odstavkih za vsak segment posebej. V obrazec naložite tudi do 3 fotografije, ki predstavljajo vaše podjetje.

V primeru, da boste predstavili tudi zaposlene lahko dodate še fotografije zaposlenih, ni pa nujno.

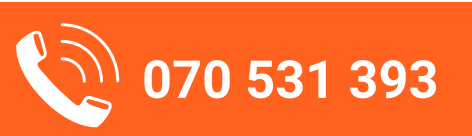

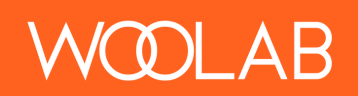

### 2. Opis ponudbe

Pri opisu ponudbe se osredotočite na bistvene lastnosti storitve ali izdelka.

Opis vaše ponudbe je vaša prodajna izložba na spletu, zato je pomembno, da je zasnovana pravilno, ne vsiljivo in z zadostnimi informacijami, da potencialni kupci vedo, kaj ponujate in kakšne so lastnosti vaših izdelkov ali storitev.

Lahko vključite tudi cene storitev ali izdelkov, če so določene vnaprej, ni pa nujno.

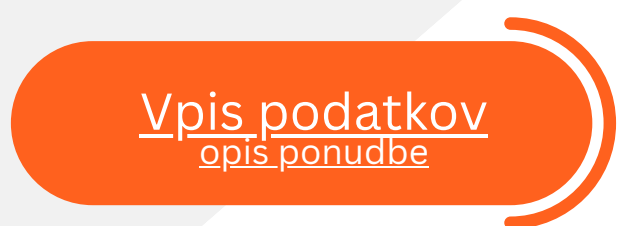

Pri opisu ponudbe upoštevajte slovnično pravilnost besedila ter pišite v odstavkih za vsak segment posebej. V obrazec naložite tudi vsaj 2 fotografiji za vsako od vaših storitev ali izdelkov.

Pri fotografijah bodite pazljivi, da boste zagotovili dovolj kakovostne formate, saj v primeru slabe resolucije slika postane meglena, kar pa ni odraz profesionalnosti ponudbe.

### 3. Kontaktni podatki

Vpišite vse kontaktne podatke in informacije o podjetju, ki jih želite objaviti na spletni strani.

Lahko vključite tudi povezave do vaši socialnih omrežij.

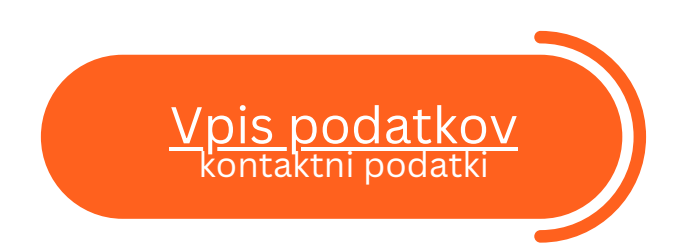

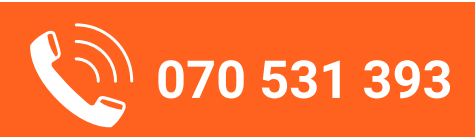

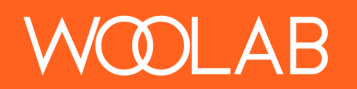

### 3. Vsebinska navodila

### 4. Ostali podatki

Vpišite želeno vsebino za največ dve podstrani.

Običajno podjetja na svoji spletni strani objavljajo tudi cenike, svoje reference, fotogalerijo ali kakšno drugačno vsebino.

V primeru, da nimate dodatne vsebine lahko to preskočite in uporabili bomo le vsebino, ki ste jo navedli do sedaj.

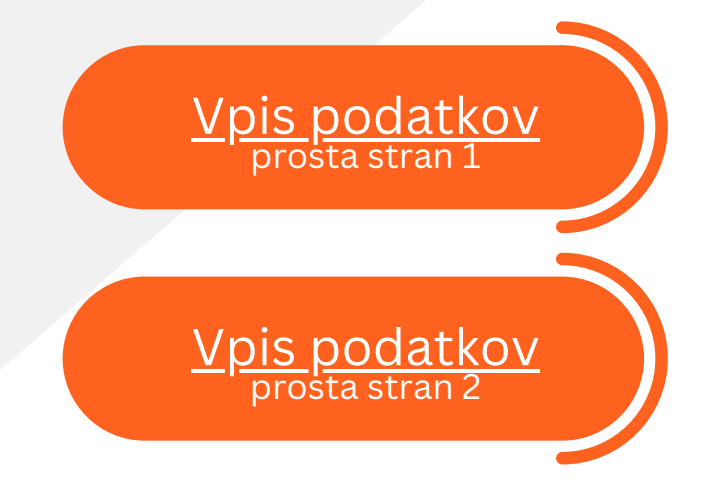

## 5. Dodatne fotografije ali videi

V primeru, da imate dodatne fotografije, video posnetke ali ostalo vsebino nam le to posredujte na naš e-mail naslov **info@woolab.si.** 

### 6. Barve in logotip

Vpišite vse vaše barvne kombinacije in priložite logotip s transparentnim ozadjem.

V kolikor logotipa nimate, vam ga lahko izdelamo. Kontaktirajte nas!

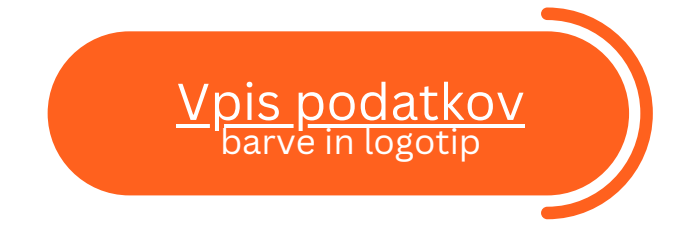

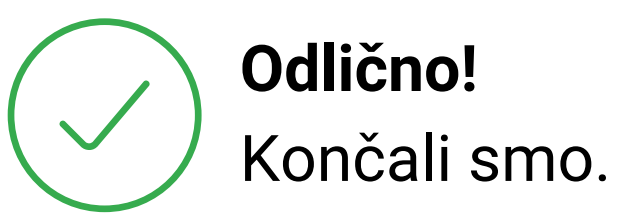

V primeru, da ste vse zahtevane podatke oddali smo sedaj na vrsti mi. Obvestili vas bomo o napredku izdelave vaše spletne strani.

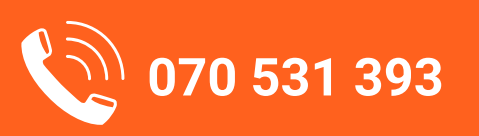

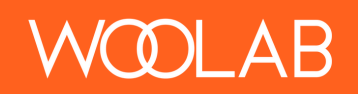